#### Sunrise updates

### **Current Clozapine Precautions**

The Sunrise team have established a way for clozapine lists to be created on Sunrise. Current processes include utilising the oacis list and clozapine alerts in the Sunrise header (as below). With the "new" clozapine alert, it is possible to create a clozapine list to capture people on clozapine who have been admitted. This communique includes adding/removing alerts and creating a list.

#### Current clozapine Sunrise precaution (visible in the sunrise header)

#### Entering a new precaution

- 1. Enter new order
- 2. Search and select precautions (additional precautions)

| Requested By: <ul> <li>Me</li> <li>O</li> <li>O</li> <li>D</li> <li>ther</li> </ul> | Source:                 |       | (Allergy Details) |
|-------------------------------------------------------------------------------------|-------------------------|-------|-------------------|
| Date: Time:                                                                         | •                       |       |                   |
| Session                                                                             |                         |       |                   |
| Type: Standard                                                                      | Reason:                 |       |                   |
| Manual Entry Searching for                                                          |                         |       |                   |
|                                                                                     | nns                     |       |                   |
|                                                                                     | Order                   | Cost  |                   |
|                                                                                     | Precautions (Additional | 0.031 |                   |
|                                                                                     | Precautions)            |       |                   |

- 3. Tick Clozapine prescribed
- 4. In 'Other Precautions' section enter Brand and CPN details (to ensure details are visible in the patient's header)
- 5. Select ok
- 6. Submit orders(s) for patient

| Suicidal                                   | T Malent                              | Risk of Self Harm                 |
|--------------------------------------------|---------------------------------------|-----------------------------------|
| Client of Concern                          | Clozapine prescribed                  | Heatwave vulnerability risk       |
| Potentially dangerous environment          | Papeonong mak                         | Risk of abuse/neglect             |
| Biohazard                                  | Environment hazard                    | Warning type - bushfire emergency |
| Warning type - heat emergency              | Warning type - other natural disaster | Prisoner/inmate                   |
| Anaesthetic Risk                           | Alias                                 | Irradiated Blood Products         |
| Washed Red Cells                           | Blood Group Antibody Specificity      | GBS Positive                      |
| Renal Fistula - Left Arm                   | Renal Fistula - Right Arm             | GBS Unknown                       |
| Restrict Information (do not release data) | Clinical Trial                        | Interpreter needed                |
| Jehovah's Witness                          | Visitor Restriction/Security Patient  | Aspiration Risk                   |
| Child Protection Services Client           | Challenging Behaviour                 | Rhesus Negative Blood Group       |
| Tunnelled Haemodialysis Catheter           | Transplant                            |                                   |
| ther                                       |                                       |                                   |

#### Modifying a precaution (change or cancel)

NB: If clozapine is the only current precaution see 2b to discontinue/cancel. If there are several precautions entered see 2a to modify order

- 1. Select orders tab
- 2. Drop down the Precautions header and **right-click** on the active "additional precautions" order

|     | Precautions              |  |
|-----|--------------------------|--|
| =-( | Active                   |  |
|     | Additional Precautions - |  |

#### 2a) To modify the order (several current precautions)

- Right click and select Modify order -> Requested by me
- De-select current clozapine orders (see entering a new precaution for screenshots) – <u>clozapine</u> <u>prescribed</u> and <u>other</u> as appropriate
- Select ok

#### 2b) Discontinue/Cancel (only precaution is clozapine)

- Right click and select Discontinue/Cancel
- In drop down select reason "no longer required" or alternative reason as appropriate
- Select ok

| DC/Cancel                                       |                                              |
|-------------------------------------------------|----------------------------------------------|
| Requested By                                    |                                              |
| DC/Cancel Details<br>Reason: No Longer Required |                                              |
| Now O Date:                                     | <u>.                                    </u> |
| Time:                                           |                                              |
| Apply to all future occurrences                 | ) Cancel <u>H</u> elp                        |

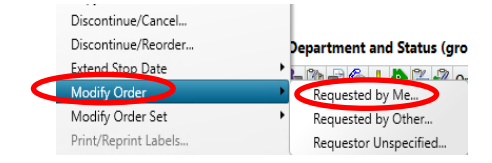

| Discontinue/Reorder  | Department and Status (gro             |
|----------------------|----------------------------------------|
| Extend Stop Date     |                                        |
| Modify Order         | Requested by Me                        |
| Modify Order Set     | <ul> <li>Requested by Other</li> </ul> |
| Print/Reprint Labels | Requestor Unspecified                  |

3. Repeat steps above to either add, modify or remove information

NB: If the precaution order is not available in step 2 above, complete the below steps:

- 1) Enter a new precaution order as per step 1 in "entering a new precautions"
- 2) Select ok (**DO NOT** change any precautions already entered, these will be copied forward from a previous visit)
- 3) Submit orders(s) for patient
- 4) Repeat steps 2a or 2b above to modify or cancel the precaution as required

\*Above information visible in patient's header. If alerts are removed select the refresh button for the header to update

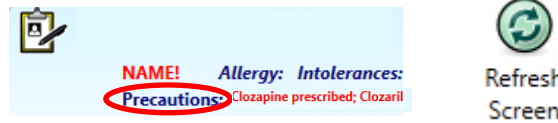

## ibed; Clozaril Screen

#### \*NEW\* Clozapine Sunrise alert

#### Adding a clozapine alert

1. Select the patient info tab and select Care Provider under the "data entry" header

| Patient List Orders Resu  | Its Patient Info | Documents | Document View |
|---------------------------|------------------|-----------|---------------|
| Summary Views             |                  |           |               |
| Alerts                    |                  |           |               |
| Allergies/Intolerances    |                  |           |               |
| Comments                  |                  |           |               |
| Care Providers            |                  |           |               |
| Problem List              |                  |           |               |
| Significant Events        | ]                |           |               |
| Addresses/Phones/Contacts | Ĩ                |           |               |
| Demographics/Visit Data   |                  |           |               |
| Financial/Employer        |                  |           |               |
| Visit History             |                  |           |               |
| Data Entry                | -                |           |               |
| Allarov/Intoursance       | 1                |           |               |
| Care Provider             |                  |           |               |
| Problem List              | '                |           |               |
| Height Weight             |                  |           |               |
| Incurance                 |                  |           |               |
| Patient Preference        |                  |           |               |
| Pregnancy/Lactation       |                  |           |               |
| Travel History            | -                |           |               |

2. Enter the details as below and select ok

| Care Providers (Adding New)                  |                  |                |
|----------------------------------------------|------------------|----------------|
| Add Care Provider Remove Me Replace Me Repla | ce Other with    |                |
| End Date: End Time:                          |                  | Status: Active |
| Type: Other                                  | •                | Add Me         |
| Role: Care Coordinator                       | -                |                |
| Name: SAH Clozapine Monitoring               |                  |                |
| Name                                         | Occupation       | Org Unit :     |
| SAH Clozapine Monitoring                     | Care Coordinator | Mental Health  |

#### Viewing and removing a clozapine alert

- 1. Select the patient info tab and select **Care Providers** under the "summary views" header"
- Select Care Coordinator SAH Clozapine monitoring provider and select <u>details</u> at the bottom of the screen
- 3. Enter end date

NB: Inactive care providers (previous providers) can be visible by selecting <u>show inactive</u>. E.g. reviewing if the patient has had a previous clozapine alert

| + | Patient List Orders             | Res | ults Patient Info | Documents | Document Vie | w Flows | she 🍽   | Car | Provider Details -                  |                  |                  |                |   |
|---|---------------------------------|-----|-------------------|-----------|--------------|---------|---------|-----|-------------------------------------|------------------|------------------|----------------|---|
| S | ummary Views                    |     | Role              |           | Provider     | Phone   |         | -   | are Provider Details Remove Me R    | eplace Me Replac | e Other with     |                |   |
| 4 | Alerts<br>Allergies/Intolenaces |     |                   |           |              |         |         |     | End Date:                           | End Time:        |                  | Status: Active |   |
|   | Comments                        |     |                   |           |              |         |         |     |                                     |                  |                  |                |   |
| F | Problem List                    |     |                   |           |              |         |         |     | Type: Other                         |                  |                  | Add <u>M</u> e |   |
| ľ | orgninicome events              | J.  |                   |           |              |         |         |     | Hole: Lare Loordinator              |                  | <b>T</b>         |                |   |
| 1 | Addresses/Phones/Contacts       |     |                   |           |              |         | _       |     | Name: SAH Clozapine Monitoring ( Ca | re Coordinator ) |                  |                |   |
|   | Demographics/Visit Data         |     | Care Coordinator  | SAH       | Clozapine M  |         | Acti    |     | Name                                | 1                | Decupation       | Org Unit       |   |
| F | inancial/Employer               |     |                   |           |              |         |         |     | SAH Clozapine Monitoring            | 1                | Care Coordinator | Mental Health  |   |
| 0 | /isit History                   | Л   |                   |           |              |         |         |     |                                     |                  |                  |                |   |
| D | ata Entry                       |     |                   |           |              |         |         |     |                                     |                  |                  |                |   |
| 1 | Allergy/Intolerance             | լш  | _                 |           |              |         |         |     |                                     |                  |                  |                |   |
|   | Care Provider                   |     | •                 |           |              |         | •       |     |                                     |                  |                  |                |   |
| F | Problem List                    |     |                   |           |              |         |         |     |                                     |                  |                  |                |   |
| H | Height/Weight                   | -   | Show Inactive     |           |              |         | Details |     |                                     |                  |                  |                | F |

#### Creating a clozapine list

NB: any admitted patients who have a sunrise alert entered above will appear on your clozapine list. All existing and new clozapine patients will need to have this alert added.

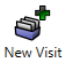

- 1. Create a new visit list List
- 2. Select location (i.e. LHN or specific hospital) and customise your list customised to your needs (e.g. site or ward specific)

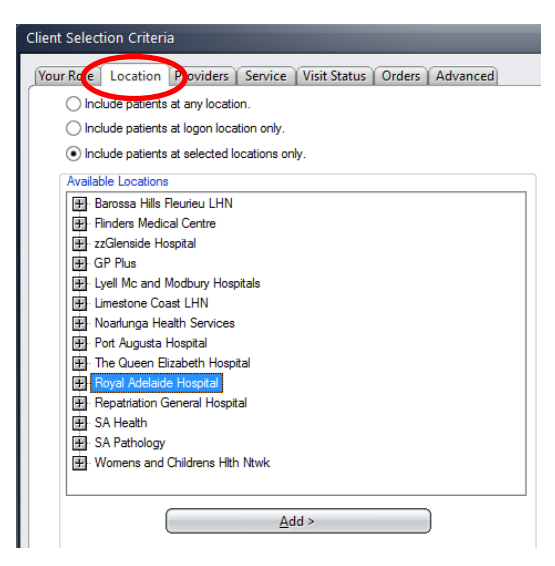

- 3. Select providers and search for 'SAH Clozapine monitoring'
- 4. Select ok

| SAH Clozapine Monitoring                    |                  |               |               |            | ANY |
|---------------------------------------------|------------------|---------------|---------------|------------|-----|
| Name                                        | Occupation       | Org Unit      | Specialty     | ProviderID | Ē   |
| SAH Clozapine Monitoring                    | Care Coordinator | Mental Health | Mental Health | SAHCLOM    | 0.0 |
| Include vists where providers are no longer | active           |               |               | Þ          |     |
| SAH Clozapine Monitoring ANY                |                  |               |               |            |     |
|                                             |                  |               |               |            |     |
|                                             |                  |               |               |            |     |
|                                             |                  |               |               |            |     |

5. Create a custom name for your list

| Name                                            |  |
|-------------------------------------------------|--|
| What name do you want to give to your new list? |  |
| List Name: CLOZAPINE                            |  |
| OK Cancel <u>H</u> elp                          |  |

## Fact Sheet – Sunrise Clozapine Alerts Creating a Sunrise visit to add the alert when a person doesn't have a

current sunrise visit – (zClerical Visit) for community people

- If a person has a current sunrise visit -> enter alert as above
- If the person has an open zClerical visit -> select this visit and enter alert as above
- If there is no current sunrise visit -> follow the steps below

#### Create a zClerical Visit

In the electronic record, the zClerical visit will function as the Correspondence section. Only one zClerical visit per calendar year (1<sup>st</sup> January to 31<sup>st</sup> December) is to be created per patient, per site.

A zClerical visit should only be created for:

- Documents that are received for a patient that require scanning and does not have a visit or are general in nature and do not relate to the patients existing visit.
- A precaution is required to be added to the patient record.
- Scanning of a triaged referral after being placed on an Outpatient wait list where no
  Outpatient visit has been created yet. If an Outpatient visit has been created, scan to
  the relevant visit, there is no requirement to create a zClerical visit.

Refer to the zClerical Workflow document for further information

#### Pre-Requisites:

- Registration Application open
- Patient has been registered in Sunrise PAS & EMR and has a site MRN (refer to Register Patient User Guide).
- 1. Click the Find Patient icon.

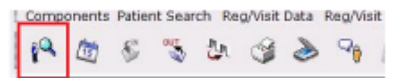

*Important:* It is a requirement to perform an EMPI search before creating a zClerical visit.

Find patient window display

| Find Patient                                                                                                    |                                                                          |                           |                      |
|----------------------------------------------------------------------------------------------------|--------------------------------------------------------------------------|---------------------------|----------------------|
| d Patient                                                                                                    |                                                                          |                           |                      |
| BASIC         ID Type:           Quick ID:         ID Type:           Last:         TDST           Oender:         ID           Sinth Date:         ID           DD         MM           VYVY         Age:           ID:         1920 | URN-RGH ID ID I<br>SUNKISE Middle:<br>Search Options<br>Excluse Deceased |                           | Starch<br>New Search |
| Nerre                                                                                                    | 4 Birth Date 4 Gender 4 Nedical Rec                                      | erd Number 4 Medicare N * | Show Visits          |
| SUNRISE, TEST                                                                                                    | 01-01-1920 Male                                                          | 00000000                  | Cranks New Mail      |
| RAH-TESTING, COMPUTER TEST                                                                                                    | 10-11-1964 Female                                                        |                           | C COLO NEW TIM       |
| AIMS-TEST, SCENARJO PIVE                                                                                                    | 18-09-1984 Pemale                                                        | 000000000                 | Add Patient/Visit    |
| AIMS-TEST, SCENARIO FOUR                                                                                                    | 17-09-1982 Female                                                        | 000000000                 | Add Patient          |
| ALMS-TEST, SCENARIO ONE                                                                                                    | 14-09-1980 Female                                                        | 0000000000                | Edit Patient         |
|                                                                                                    |                                                                          | OK                        | Cancel               |

- 1.1 Enter the patient's LAST NAME, FIRST NAME and DOB; OR
- 1.2 Enter the site MRN in the ID field.
- 2. Click the Search button.
- 3. Click Search.
- Review the search results, confirm the available information, and identify the correct patient.
- 5. Click on the patient's name to highlight.
- Click Show Visits button this button will be enabled if the patient has any visits in Sunrise. If it is not enabled, click Create New Visit.

#### Show Visits window displays

Check if a zClerical visit for the current year already exists for the patient at the site/campus.

Note: Click the Visit Type column to sort by visit type and look for the zClerical visit.

- If a zClerical visit exists for the year dated on the document, DO NOT create another visit.
- Select the existing zClerical visit for the appropriate site/campus and year.

| ow Visits              |                      |                 |              |             |             |                  |                |              |              | (              |
|------------------------|----------------------|-----------------|--------------|-------------|-------------|------------------|----------------|--------------|--------------|----------------|
| Search Results         | earch Options        |                 |              |             |             |                  |                |              |              |                |
| 9 Visit Patient Name 4 | Confidential Visit 4 | Series Number 4 | Visit ID T e | Visit MRN 👁 | Admit 17-19 | Discharge Date 4 | Visit Status 4 | Visit Type 🗭 | Care Level & |                |
| SUNRISE, TEST          | No                   |                 | 103007345    | 420000230   | 08-08-19    |                  | ADM            | zClerical    | zClerical    | zClerical      |
| SUNRISE, TEST          | No                   |                 | 103006322    | \$00047733  | 25-05-19    |                  | ADM            | Outpatient   | Outpatients  | RAH OP Med-AAU |

7.2 If there is **NO zClerical** visit for the current year or year dated on the document (for the site/campus), one will need to be created.

#### 8. Click Create New Visit button.

| 😹 Shaw Visks                                                                                                    |                                    |
|----------------------------------------------------------------------------------------------------|------------------------------------|
| Show Visits                                                                                                    | Ø                                  |
|                                                                                                    |                                    |
| Search Results Search Options                                                                                                    |                                    |
| Confidential Visit Ball Visit Patient Name and Visit 10 of Visit MDN of Admit Date of Discharge Date of Visit Status of Visit Tune of Care La | value Sarvira                      |
| No SUNRISE, TEST 103006322 500047733 25-06-19 ADM Outpatient Outpatient                                                                       | Ints RAH OP Ned-AAU / INTEGRATED C |
| No SUNRISE, TEST 103007345 420000230 08-08-19 ADM aClerical aClerical                                                                         | l attenical                        |
|                                                                                                    | _                                  |
|                                                                                                    |                                    |
|                                                                                                    |                                    |
|                                                                                                    |                                    |
|                                                                                                    |                                    |
|                                                                                                    |                                    |
|                                                                                                    |                                    |
|                                                                                                    |                                    |
|                                                                                                    |                                    |
|                                                                                                    |                                    |
|                                                                                                    |                                    |
|                                                                                                    |                                    |
|                                                                                                    |                                    |
| •                                                                                                    | 1                                  |
| Create New Visit Edit Visit Arrive Visit Complete Visit Copy Visit Recurring Visits                                                           |                                    |
|                                                                                                    |                                    |
|                                                                                                    | OK Cancel                          |
|                                                                                                    |                                    |

**Note:** A zClerical visit cannot be created for a current inpatient. *The Visit Criteria window displays* 

- 9. Facility will default to your facility.
- 10. Visit Type: Select zClerical.
- 11. Visit Date: Change the date to 01-01-yyyy (year dated on document)
- 12. Visit Time: Change the time to: 00:00
- 13. Visit Status: The Visit Status displays as Adm/AR (admitted).

| Visit Criteria | ria 🗖 🗖 🗮 🏹             |
|----------------|-------------------------|
| Facility:      | Royal Adelaide Hospital |
| Visit Type:    | zClerical 🛓             |
| Visit Date:    | 01-01-2018              |
| Visit Time:    | 00.00                   |
| Visit Status:  | Adm/Arr                 |
| Express R      | egistration?            |
|                | OK Cancel               |

14. Click OK.

#### The Demographics window displays

- 15. Review and update any information in the following tabs:
  - 15.1 Patient Demographics.
  - 15.2 Patient Supplemental.
  - 15.3 Contacts/Directive.
  - 15.4 Insurance.

\*Important: No insurance is to be copied to the visit level for zClerical Visits.

#### Visit Demographics tab

- 16. Care Level: Select zClerical.
- 17. Service: Select zClerical.
- 18. Reason for Visit: Click on the Health Issues button.

| 1 - Patient Demographic       | 3 1 |                                  |                |   |        |                   |             |             |           |
|-------------------------------|-----|----------------------------------|----------------|---|--------|-------------------|-------------|-------------|-----------|
| 2 - Patient-Supplementa       | 1   | Admit Date:                      | 21-06-2019     |   |        | Admit Time:       | 09:46       | 1           |           |
| 3 - GP Details                | 4   | Care Level                       | a              |   | L Hard | Admit Catego      | ne [        | Scenned Ima | Ges [9]   |
| 4 - Contacts/Directive        | 1   | Source of Retemat                |                |   | 8      | Service           | 0           |             | b manage) |
| 5 - Insurance                 | 1   | Admit Via:<br>Expected LOS March |                |   | 4      | Chart Group:      |             |             | <b>B</b>  |
| <u>6</u> - Visit Demographics | *   | solution size (and so            |                |   |        |                   |             |             |           |
| Z - Location                  | *   | Reason for Visit:                | Health Issues- |   |        |                   |             |             |           |
| g - Forma                     | *   | Accident Relater                 | Annorst a      | · |        | Onset/18 Time:    | 3           |             |           |
| 2-ID Generation               |     | Onset/III Treat Date:<br>LMP:    |                | • |        | EDC               |             |             |           |
|                               | ſ   | Primary Consultant:              | [              |   | Ξ      | Admitting Provide | Provider De | talts       |           |
|                               |     | Transferring Facility:           |                |   | ¥      | Source of ID:     |             |             | 2         |

#### The Health Issues window displays

|  | and the second second sec | a design of the second second s | <br> |
|--|----------------------------------------------------------------------------------------------------|----------------------------------------------------------------------------------------------------|------|
|  |                                                                                                    |                                                                                                    |      |
|  |                                                                                                    |                                                                                                    |      |
|  |                                                                                                    |                                                                                                    |      |
|  |                                                                                                    |                                                                                                    |      |
|  |                                                                                                    |                                                                                                    |      |

19. Click the Add New button.

The Health Issues Details window displays

- 19.1 Type: Select Visit Reason from the drop-down list.
- 19.2 Short name: Type in 'Site/Campus zCLERICAL YYYY' (e.g., RAH zCLERICAL 2019).

Note: This visit reason will display in the Patient List in the **Clinical** Application to be able to easily identify the site and year the zClerical visit was created.

19.3 Click OK.

| 94 🖸                 | Status: Active |        |
|----------------------|----------------|--------|
| Coding Scheme:       | 9              |        |
| Code:                |                |        |
| Name                 |                | Search |
| Short Name:          |                |        |
| Description:         | 5              |        |
| Onset Date:          |                | _      |
| ₩/Y                  |                |        |
| C Full Date          | *              |        |
| Expected Resolution: |                |        |
| Closed Date:         | <u>.</u>       |        |
|                      | Add New        | Apply  |
| ntered:              |                |        |

The Visit Reason displays in the Health Issues window

| Type         Health Issue         Scope         Status         Onset Date         Entered Date         T         Reason           Null Reason         RAM 2Clerical 2018         This Visit         Active | ith Issues  |                    |            |        |            |                |        |
|----------------------------------------------------------------------------------------------------|-------------|--------------------|------------|--------|------------|----------------|--------|
| lait Reason RAM 3Clerical 2018 This Visit Active                                                                                                    | Type        | Health Issue       | 5cope      | Status | Orset Date | Entered Date 7 | Reason |
|                                                                                                    | luit Reason | RAH 2Clerical 2018 | This Visit | Active |            |                |        |
|                                                                                                    |             |                    |            |        |            |                |        |
|                                                                                                    |             |                    |            |        |            |                |        |
|                                                                                                    |             |                    |            |        |            |                |        |
|                                                                                                    |             |                    |            |        |            |                |        |
|                                                                                                    |             |                    |            |        |            |                |        |

19.4 Click OK.

#### Location tab

- 20. In the **Assigned** panel, click the **ellipsis** button \_\_\_\_ in the **New Location** field. *The Location Search window displays*
- 21. Click the Search button.
- 22. From the Unit drop-down, select the site's zClerical location (e.g., RAH z-Clerical).
- 23. Double-click Search.

| Location Search                                                                      |                                                                                                    |                                                                                                    |
|--------------------------------------------------------------------------------------|----------------------------------------------------------------------------------------------------|----------------------------------------------------------------------------------------------------|
| Location Search Facility: Royal Adelaide Hospital Unit: RAH-zClerical Accommodation: | Location Census Type<br>Licensed<br>Overflow<br>Non-Census<br>Show Occupants<br>Private Locations Only<br>Available Locations Only | Include Selected Location Characteristics  Allow ED Flowsheet Allow PACU Flowsheet CU restricted meds orders Need contracted services info No APS Alert  Search |

A list of search results will display in the bottom of window

| 🖲 Location Search                                                                     |             |                                                                                                 | -                 | 100                                           |                                                                                                    |                 |
|---------------------------------------------------------------------------------------|-------------|-------------------------------------------------------------------------------------------------|-------------------|-----------------------------------------------|----------------------------------------------------------------------------------------------------|-----------------|
| Location Search                                                                       |             |                                                                                                 |                   |                                               |                                                                                                    | 0               |
| Facility: Royal Adelaide<br>Unit: RAH-aClerical<br>Accommodation:<br>Location Status: | Hospital    | ation Census Ty<br>] Licensed<br>] Overflow<br>] Non-Census<br>] Show Occupi<br>] Private Locat | ants<br>ions Only | Include Allow E Allow P ICU res Need o No APS | e Selected Location (<br>D Flowsheet<br>CU Flowsheet<br>ACU Flowsheet<br>tricted meds orders<br>ontracted services int<br>Alert | Characteristics |
| Search Results:                                                                       |             | Available Loc                                                                                   | ations Only       |                                               | Se                                                                                                    | arch            |
| Location                                                                              | Census Type | Phone                                                                                           | Accommodation     |                                               | Location Status                                                                                                    | Patient         |
| RAH-zClerical                                                                         | NC          |                                                                                                 |                   |                                               | Occupied                                                                                                    |                 |
|                                                                                       |             |                                                                                                 |                   |                                               |                                                                                                    |                 |
| Additional Info                                                                       |             |                                                                                                 |                   | _                                             | ОК                                                                                                    | Cancel          |

- 24. Select the zClerical location for the hospital (e.g., RAH-zClerical).
- 25. Click OK.

| R Location                                                                                                    |        |
|----------------------------------------------------------------------------------------------------|--------|
| 1-Patient Demographics 🗸 Temporary                                                                                                    | -      |
| 2 - Patient Supplemental  A New Location:                                                                                                    |        |
| <u>≜</u> - Contacts/Directive ✓                                                                                                    |        |
| 5- Insurance 🗸                                                                                                    |        |
| <u>£</u> -Visit Demographics ✓ Assigned                                                                                                    |        |
| Z - Location 🗸                                                                                                    |        |
| 🚊 - Forms 🌲                                                                                                    |        |
| 2 - ID Generation      New Location:     RAH-2Oerical      Assigned Accommodation:     Make Private 7:     Make Private 7:     Make Private 7:     Make Private 7: |        |
|                                                                                                    |        |
|                                                                                                    |        |
| Help OK                                                                                                    | Cancel |

Returns to the Locations tab

#### Forms tab

26. A Facesheet and Labels will not print for this zClerical visit.

Note: If required, you can print these documents from the Print Reports icon.

**Note**: Patient labels contain a unique Visit ID for each Visit type created. Ensure the correct Visit has been selected prior to printing labels and labelling Clinical Documentation.

Please note – Patient Identification (wrist band) label does not have a Visit ID barcode. Refer to <u>Sunrise EMR & PAS Patient Labels Fact Sheet</u> for more information.

27. To finalise the Registration, click OK.

#### Outcome:

- A zClerical visit has been created
- A zClerical visit will automatically discharge after 24 hours

'Admission to Discharge Functionality Guide' above explains step-by-step instruction from the Sunrise EMR & PAS Training team in creating a 'zClerical Visit'.

These Sunrise Alerts are to be used in conjunction with current clozapine alerts (Oacis and CBIS/CCCME).

Refer to the <u>Clinical resources – Clozapine</u> page for more information including other alert instruction and screen captures for the other electronic medical record systems.

#### For more information

Office of the Chief Psychiatrist P.O. Box 287 Rundle Mall ADELAIDE SA 5000 Telephone: (08) 8226 1091 www.sahealth.sa.gov.au www.sahealth.sa.gov.au/clozapine

© Department for Health and Ageing, Government of South Australia. All rights reserved.

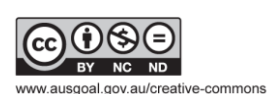

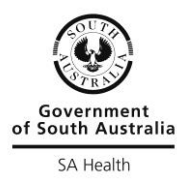